鋐源還原系統-幻影系列造成系統速度變慢的可能原因

- 一、不要建立還原點。
- 二、儲存為原始點步驟:開機在選單按 home 進入,選左下角還原系統,看是否有還原點,若有則可以選 某個還原點儲存為原始點。
- 三、平時新增軟體,幻影版可以在選單按 ctrl+o(開放模式)進入,金盾版在選單按 Home 進入再按 ctrl+o(開放模式)進入,重開機自動保護成 root 點(原始點)。
- 四、關閉微軟更新。

| 皆能增 (本機)                                    | <ol> <li>股份</li> </ol>                                                                       |                                                                                                   |                 |                   |                              | 90ft                                       |                            |              |         |      |  |
|---------------------------------------------|----------------------------------------------------------------------------------------------|---------------------------------------------------------------------------------------------------|-----------------|-------------------|------------------------------|--------------------------------------------|----------------------------|--------------|---------|------|--|
| ② 工作排程器<br>圖 事件抽視器<br>到 共用資料支<br>書 本體使用者均數組 | Windows Update<br>使止服標<br>重形飲息服務                                                             | 名號<br>Q Windows Event Collector<br>Q Windows Event Log<br>Q Windows Font Cache Serv               | 消년<br>史程。<br>佳佳 | 狀態<br>執行中<br>執行中  | 校 整 構 型<br>手 整<br>用 数<br>用 数 | ヘ 監探<br>Windows Update 内容 (3<br>一般 意入 (東京) | -<br>時間法)<br>相信性           |              |         |      |  |
| (1) 次相<br>点 装置管理員<br>存款装置<br>伊 装装管理         | 接信<br>数用値刻・下載笠安装 Windows 成其<br>地域灯的更新・二貫停用た型板・道                                              | Windows Image Acquisit     Windows Installer     Windows Management In     Windows Menta Placer N | 利用<br>利用<br>利用  | 載行中<br>載行中        | 日記<br>手創<br>日記<br>日記         | 權取此服務失敗時的電訊                                |                            | 定义等的作。       | 1       |      |  |
| 日本市場市場式<br>日本市場市場式                          | D-Bates 定用者時間法定用 Vindows<br>Update 或異音動更新功能。而且程式<br>塔規法使用 Windows Update Agent<br>(MUA) API。 | Windows Modules Installer                                                                         | 可以<br>快致        |                   | 手動<br>手動                     | 第一次先取時(F)<br>第二次先取時(S)                     | 不執行                        | 王何動作<br>王何動作 |         |      |  |
| ## WWW 12年<br>## 記里伊利                       |                                                                                              | Q Windows PushToInstall 服務<br>Q Windows Remote Manag<br>20 Windows Search                         | 提供<br>Win<br>建体 | 8150              | 手動(編<br>手動<br>自動(百           | 後續失敗詩(U):                                  | 不執行                        | 王何數作         |         |      |  |
|                                             | i ii                                                                                         | Windows Time                                                                                      | 18篇_<br>数元_     | 戦行中               | 平台(橋_<br>三字用<br>王宗           | 编辑下列天教後重级失!<br>组成下列时登出型所称:                 | 臣第十第2(O):<br>19月1日(V)      | 1            | 天<br>分继 |      |  |
|                                             |                                                                                              | 4 Windows 行動熱點投稿<br>4 Windows 技權管理員經短                                                             | 相供              | 戦行中               | 予約 (順<br>手約 (順               | 1 \$1月前因繁荣而停止                              | R因雌雄而停止所获取的数件。<br>考试里开设数的  |              |         | 670- |  |
|                                             |                                                                                              | Q Windows 推播通知条机股份<br>Q Windows 推播通知使用者<br>Q Windows 處理率数用照相                                      | 式程<br>关程<br>Win | 執行中<br>執行中<br>執行中 | 田町<br>田町<br>予町               | 戰行程式<br>相关(P)                              |                            |              |         |      |  |
|                                             |                                                                                              | <ul> <li>Windows 賃付</li> <li>Windows 貢試人員堅裕</li> <li>Windows 系知服務</li> </ul>                      | 稽供<br>提供<br>使空  |                   | 平衡<br>平衡(陽<br>平衡(暖           | 高卡列参数(C)                                   |                            |              | 1.0.200 |      |  |
|                                             |                                                                                              | WinHTTP Web Proxy Auto<br>Wired AutoConfig                                                        | Win_<br>再嫁      | 載行中               | 手動<br>手動<br>中的               | [] 将先放計數約加至                                | 将先放計動可加到命令列維電(/fal=%1%)(E) |              |         |      |  |
|                                             |                                                                                              | WMI Performance Adapter                                                                           | 11年             | 4412 T.           | 予約                           |                                            |                            |              |         |      |  |

## 五、編輯群組原則,根治 Windows 更新

1、如果你使用的是Windows 10 專業版及以上系統,可以透過配置組策略來關閉 Windows 更新。 首先按下 Win + S 召喚小娜,在搜尋框內輸入「編輯群組原則」。

| _ | n:         | <b>D</b> | ŝ   | 篩遛條件 丶/    |
|---|------------|----------|-----|------------|
| _ | 2          |          | 724 | PRAEDUTT V |
| ŵ | 最佳比對       | 1        |     |            |
|   | <u> 1</u>  | 艑輯群編     | 目原則 |            |
|   | 1 <u>1</u> | 空制台      |     |            |
|   |            |          |     |            |
|   |            |          |     |            |
|   |            |          |     |            |
|   |            |          |     |            |
|   |            |          |     |            |
|   |            |          |     |            |
|   |            |          |     |            |
|   |            |          |     |            |
|   |            |          |     |            |
|   |            |          |     |            |
|   |            |          |     |            |
|   |            |          |     |            |
|   |            |          |     |            |
| ŝ |            |          |     |            |
|   |            |          |     |            |
| 2 |            |          |     |            |
|   | ♀ 編載       | 骨群组质     | 夏日  |            |
|   | / 2010 -   |          |     |            |

接著,透過左側的目錄樹轉到「Windows 設定 - 系統管理範本 - Windows 元件 - Windows 更新」,最終找到「設定自動更新」選項。

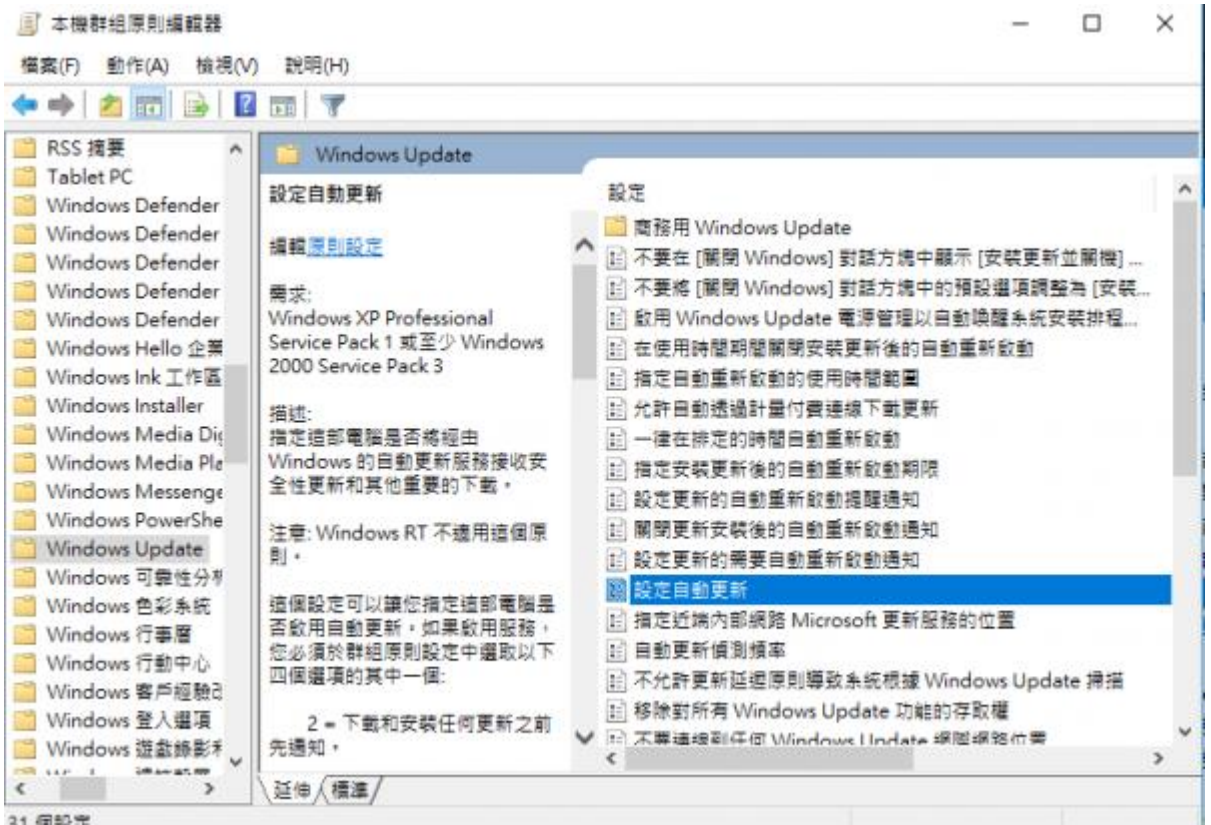

31 個設定

雙擊進入後,只需要將其數值改為「已停用」,確定後 Windows 就再也不會自動更新了。

| 🌉 設定自動更新                                                                                                   |                   | — 🗆 X                                                                                                    |  |  |  |  |
|----------------------------------------------------------------------------------------------------|-------------------|----------------------------------------------------------------------------------------------------|--|--|--|--|
| 1 設定自動更新                                                                                                   |                   | 上一個設定(D) 下一個設定(N)                                                                                                    |  |  |  |  |
| <ul> <li>尚未設定(<u>C</u>) 註解:</li> <li>〇 己愈用(<u>E</u>)</li> <li>〇 己停用(<u>D</u>)</li> <li>支援的作業系統:</li> </ul> | Window            | s XP Professional Service Pack 1 或至少 Windows 2000 Service Pack 3                                                                                            |  |  |  |  |
| 道項:                                                                                                    |                   | 說明:                                                                                                    |  |  |  |  |
| 設定自動更新:<br>下列設定只有在選取4時才需要和適。<br>一在自動維護期間安裝                                                                 | ¶•                | 必須於群組原則設定中攤取以下四個瓔項的其中一個:<br>2 = 下載和安裝任何更新之前先通知。<br>當 Windows 找到適用於這部電腦的更新時,將會通知使用者已經連<br>備好可以下載更新。移至 Windows Update 之後,使用者可以下載和安<br>裝任何可用的更新。               |  |  |  |  |
| 排程安裝日期:<br>排程安裝時間:<br>如果您使用以下選項對於您排定的安<br>選取了 [4 - 自動下載和排程安裝] 並<br>排程,則您同時也會有選項可限制更<br>遇、每兩遇或每個月:          | 装日期<br>長定了<br>新為毎 | 3 = (預設設定) 自動下載更新並在準備好可安裝更新時通知<br>Windows 尋找適用於您電腦的更新,並於背景下載這些更新 (在這<br>個過程中使用者不會收到通知或被打擾)。下載完成時,將通知使用者已<br>經準備好可以安裝更新。移至 Windows Update 之後,使用者就可以安<br>裝它們。 |  |  |  |  |
| □ 每週<br>□ 每月的第一週                                                                                           | v                 | 4 = 自動下載更新,並於以下指定的排程安裝更新,<br>使用群組原則設定中的邏項指定排程,如果未指定排程,所有安裝<br>的預設排程是每天早上 3:00,如果有任何更新需要重新關機才能完成安                                                            |  |  |  |  |

2、 入組策略編輯器的「使用者設定 - 系統管理範本 - 系統」目錄,在最下面,還有一個項目 名為「Windows 自動更新」,可以一併禁用掉。

| 🗢 🏟 🖄 📷 🗟 🖬 🖉                                                                                                    |                                  |   |
|----------------------------------------------------------------------------------------------------|----------------------------------|---|
|                                                                                                    | f 設定<br>■ 登入<br>■ 詳細原則<br>■ 詳細原則 | ^ |
| <ul> <li>使用者服定</li> <li>動動設定</li> <li>Windows 設定</li> <li>系統管理範本</li> <li>「開始」功能表</li> <li>「開始」功能表</li> <li>「開始」功能表</li> <li>「開始」功能表</li> <li>「開始」功能表</li> <li>「開始」功能表</li> <li>「開始」功能表</li> <li>「「開始」功能表</li> <li>「「開始」功能表</li> <li>「」「「開始」功能表</li> <li>「」「「」」「」」」</li> <li>「」「」」</li> <li>「」「」」</li> <li>「」」</li> <li>「」」</li></ul> |                                  | v |
| < >> 延伸 / 標進 /                                                                                                    |                                  |   |

六、關閉內建系統還原。

| 控制台首頁          | 检泪雷腦的其木容訊                                 |         |        |
|----------------|-------------------------------------------|---------|--------|
| 表置管理員          | Windows 版本                                |         |        |
| 意端設定           | 条統內齊 X                                    |         | 10     |
| k統保護<br>≢陛≰练設定 | 電腦名稱 硬體 進階 条統保護 遠端                        | VVIndow | 'S IU  |
| B JT WLEE AL   | 使用系統保護來復原不想要的系統變更。<br>Hz 3.00 G           | Hz      |        |
|                | 系統還原 ———————————————————————————————————— |         |        |
|                | 您可以將電腦還原到先前的還原點以復原系統 条統邊原(S)<br>變更 •      |         |        |
|                |                                           | ●漢更     | 「設定    |
|                | 保護設定                                      |         |        |
|                | 可用的磁碟機 保難                                 |         |        |
|                | · ▲本機超緩(C:)(赤統) ● ● ■<br>■ 1000-E (D:) 簡問 |         |        |
|                |                                           |         | ****   |
|                | 設定遍原設定、管理磁碟空間,以及刪除遍原點。 設定(O)              |         | 變更匯吅並彌 |
|                | 立即為已開設未統保護的磁碟機建立還原點 · 建立(C)               |         |        |
|                | 確定 酌当 泰用(A)                               |         |        |